# Data Analysis/Reporting for IV-D Directors

NCCSD Webinar #4 – IWO % of IV-D Collections August 7 or 13, 2020 Cynthia Longest and Joey Arthur, OCSE

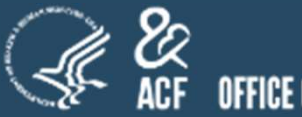

OFFICE OF CHILD SUPPORT ENFORCEMENT

## Reminder of Project Background/Purpose

- Commissioner Lekan's Vision expand OCSE reporting to assist the IV-D Directors
  - Use more visual analysis
  - Identify trends
  - Highlight outliers in an informational way
  - Compare data across systems
- Project Goals
  - Provide big picture view of data points in comparison with other states
  - Reports should give actionable information as much as possible
  - Reports should be "at a glance", but provide ability to do comparisons
    - Compare to specific states and national averages
    - Deeper dive than readily available data
  - Report tool should be easy to use and intuitive

### Reminder of Project Background/Purpose

- Include both OCSE "Administrative" Data (i.e. federal reports) and DFS data (e.g. tax offset).\* Examples:
  - Annual Report data from OCSE 157, 34 & 396
  - Federal Offset (FO)
  - Federal Case Registry (FCR)
  - National Directory of New Hire (NDNH)
  - SSA garnishments
- Reports are only intended for:
  - IV-D Directors and designees
  - OCSE regional staff so they may provide assistance to Directors

\*Per state requests, we are looking at outside data sources that might be relevant (e.g. Census, Bureau of Labor Statistics) but at this point they are out of scope for the project.

### **General Information**

- Tools for IV-D Directors:
  - Tableau Reader
    - Free, and available from <a href="https://www.tableau.com/products/reader">https://www.tableau.com/products/reader</a>
    - Don't need the "Tableau Desktop" or "Tableau Viewer" version
- Two groups are assisting:
  - NCCSD Systems/Data Analysis Workgroup overall guidance
  - Pilot Workgroup\* Six state, four regional and three OCSE representatives meet approximately once a month to:
    - "Test drive" the tools
    - Give feedback on reports themselves
    - "Test drive" mechanism to access the reports, once available
    - Assist with ideas for new reports
    - \* See list of pilot workgroup members at the end of this PowerPoint

### Accessing the Reports

- Alfresco "Collaboration Tool" at OCSE status:
  - In User Acceptance Testing (UAT)
  - Digital Marketing site will roll out first (end of August)
  - Data Analytics site rollout:
    - IV-D Director and up to two designees may have access
    - Will need "Point of Contact" from every IV-D Director so that Help Desk can contact to approve registrations
    - Site rollout will be gradual in order to expedite registrations
    - Training via the NCCSD virtual fall webinars
    - Stay tuned for more details!
  - Collaboration Tool UAT Screen shots at the end of this PowerPoint

### Accessing the Reports

- NCCSD Website status:
  - It uses WordPress, whose document management tool will not accept Tableau files
  - However, webinar PowerPoints (in PDF version) are there; Use Cases recently approved and loaded
  - Go to the "Systems Modernization and Data Analysis" committee site
  - Folders at the bottom: "Data Analytics Reports for IV-D Directors NCCSD/OCSE Webinars"
  - Email from Carla West via NCCSD listserv sent on 7/13/2020 with instructions
- The three Tableau Reader UDC files were sent out by Carla via three separate emails on the NCCSD listserv (around 7/14/2020)

Demonstration of Report IWO % of IV-D Collections Tableau Reader

### Use Case - Example of How a Director Could Use Reports

### Next steps

- Alfresco Rollout
- Begin work on the Current Support Collections "Deep Dive" report
- Updating the three UDC reports with the FFY2019 data

## Pilot Workgroup

State Representatives:

- Ian Broughton, Michigan
- Terry Peterson, North Dakota
- Debbie Henderson, North Carolina
- Jarnice Johnson, Maryland
- Holli Hagan Rice, Oklahoma
- Mary Anne Wolk, Massachusetts

OCSE Regional Representatives:

- Donna Hengeveld, RPM Region 10
- Tracy Graham, Region 8
- Cheryl Reid Drayton, Region 4
- Tom Killmurray, Region 1

OCSE Central Office:

- Angela Ingram-Jones, Div. Program and Statistical Analysis, OCSE
- Cynthia Longest, Office of the Commissioner
- Joey Arthur, DFS Economic Analysis team

Selected Collaboration Tool Screenshots: User Registration Workflow Office of Child Support Enforcement 🛛 🍙 Child Support Collaboration

#### CHILD SUPPORT COLLABORATION

HOME

| Register or             | Log In                                 |                                                |
|-------------------------|----------------------------------------|------------------------------------------------|
| NEW USERS - If you a    | re a new (ser, <b>Register</b> to crea | ate an account.                                |
| LOG IN - If you are a r | registered user, Log In to acce        | ss your application or to update your profile. |
|                         | login                                  | New User                                       |

When you register, you can choose either "Register" or "New User".

Note: there are no IP restrictions with the new Collaboration Tool like there are with the Child Support Portal.

OFFICE OF CHILD SUPPORT ENFORCEMENT

Privacy Policy | Accessibility

#### Office of Child Support Enforcement 🚽 🎦 Child Support Collaboration

HOM E

OFFICE OF CHILD SUPPORT ENFORCEMENT

#### CHILD SUPPORT COLLABORATION

| Digital Marketing                                                  |                                   | Contract of Contract of Contra |                                  | ne other site avai                                | able, but is only             | ior those grantees.)     |
|--------------------------------------------------------------------|-----------------------------------|----------------------------------------------------------------------------------------------------|----------------------------------|---------------------------------------------------|-------------------------------|--------------------------|
|                                                                    |                                   | ~                                                                                                    |                                  |                                                   |                               |                          |
| Personal Inform                                                    | ation                             |                                                                                                    |                                  |                                                   |                               |                          |
| First Name                                                         | adon                              | Middle Initial                                                                                                    | *Last Name                       |                                                   |                               |                          |
| James                                                              |                                   | н                                                                                                    | Smith                            |                                                   |                               |                          |
| Email Address                                                      |                                   | •Confirm Email Address                                                                                                    |                                  | •Work Phone Number                                | Work Phone Extension          |                          |
| james.smith@boa.com                                                |                                   | james.smith@boa.com                                                                                                    |                                  | 704-704-5290                                      | 5674                          |                          |
|                                                                    |                                   |                                                                                                    |                                  | Enter work phone number in XXX-XXX<br>XXXX format |                               |                          |
|                                                                    |                                   |                                                                                                    |                                  |                                                   |                               |                          |
| Employer Inforr                                                    | nation                            |                                                                                                    |                                  |                                                   |                               |                          |
| Texas Attorney General                                             |                                   |                                                                                                    |                                  |                                                   |                               |                          |
| -Job Title                                                         |                                   |                                                                                                    |                                  |                                                   |                               |                          |
| Deputy Director                                                    |                                   |                                                                                                    |                                  |                                                   |                               |                          |
| City                                                               | -State                            |                                                                                                    |                                  |                                                   |                               |                          |
| Houston                                                            | Texas                             | 1                                                                                                    |                                  |                                                   |                               |                          |
|                                                                    |                                   | D.                                                                                                    |                                  |                                                   |                               |                          |
| Security Inform                                                    | ation                             | -Confirm User ID                                                                                                    |                                  |                                                   |                               |                          |
| jamestest1                                                         |                                   | jamestest1                                                                                                    |                                  |                                                   |                               |                          |
| Create Password                                                    |                                   | Confirm Password                                                                                                    |                                  |                                                   |                               |                          |
|                                                                    |                                   | •••••                                                                                                    |                                  |                                                   |                               |                          |
|                                                                    |                                   |                                                                                                    |                                  |                                                   |                               |                          |
| Security Question                                                  | ons                               |                                                                                                    | Annual 1                         |                                                   |                               |                          |
| What is your pet's nar                                             | ne?                               | ~                                                                                                    | Issac                            |                                                   |                               |                          |
| Security Question 2                                                |                                   |                                                                                                    | Answer?                          |                                                   |                               |                          |
| What was your childh                                               | ood nickname?                     | ~                                                                                                    | James                            |                                                   |                               |                          |
| Security Question 3                                                |                                   |                                                                                                    | Answer 3                         |                                                   |                               |                          |
| What was the make/m                                                | odel of your first car?           | ~                                                                                                    | Sonata                           |                                                   |                               |                          |
|                                                                    |                                   |                                                                                                    |                                  |                                                   |                               |                          |
| Two-Factor Aut                                                     | hentication Informat              | ion                                                                                                    |                                  |                                                   |                               |                          |
| <ul> <li>or additional security, t<br/>or text message.</li> </ul> | he system will ask you to provide | e an access code each time you                                                                                                    | log into the Collaboration 1     | Tool. You can choose to receive                   | the access code by voice call |                          |
| To receive a text message                                          | , you must select your service pr | ovider. If you do not see your s                                                                                                    | service provider in the list, pl | ease contact the Help Desk.                       |                               |                          |
| At the end of the registr                                          | ation process, the system will as | c you to verify you successfully                                                                                                    | received the access code by      | the selected delivery method.                     |                               | Complete all information |
| Delivery Method                                                    |                                   |                                                                                                    |                                  |                                                   |                               | Complete all mormation   |
| Voice      Text                                                    |                                   |                                                                                                    |                                  |                                                   |                               | and submit               |
| Phone Number                                                       |                                   |                                                                                                    | Phone Extension                  |                                                   |                               | and submit.              |
| 905-670-3458                                                       |                                   |                                                                                                    | 234531                           |                                                   |                               |                          |
| inter phone number in 200-200-                                     | usua rormet                       |                                                                                                    |                                  |                                                   |                               |                          |
|                                                                    |                                   | Submit                                                                                                    | Cancel                           |                                                   |                               |                          |

Office of Child Support Enforcement Child Support Collaboration

HOME

|                                                                                                | User Registratio<br>Site Information<br>Site Name<br>Personal Informat<br>Name<br>Email Address | Digital Marketing<br>ion<br>James Smith<br>James.smith@boa.com |                              |                                                                              |                                                  |
|------------------------------------------------------------------------------------------------|-------------------------------------------------------------------------------------------------|----------------------------------------------------------------|------------------------------|------------------------------------------------------------------------------|--------------------------------------------------|
|                                                                                                | Work Phone Number                                                                               | 704-704-5290                                                   | Work Phone Extension         | 5674                                                                         |                                                  |
|                                                                                                | Employer Informa                                                                                | tion                                                           |                              |                                                                              |                                                  |
|                                                                                                | Employer                                                                                        | Texas Attorn ey General                                        |                              |                                                                              |                                                  |
|                                                                                                | Job Title                                                                                       | Deputy Director                                                |                              |                                                                              |                                                  |
|                                                                                                | City                                                                                            | Houston                                                        |                              |                                                                              |                                                  |
|                                                                                                | State                                                                                           | Texas                                                          |                              |                                                                              |                                                  |
|                                                                                                | Security Informati                                                                              | on                                                             |                              |                                                                              |                                                  |
|                                                                                                | User ID                                                                                         | jamessmith                                                     |                              |                                                                              |                                                  |
|                                                                                                | Security Question                                                                               | S                                                              |                              | Answer 1                                                                     |                                                  |
|                                                                                                | What is your pet's name?                                                                        |                                                                |                              | Issac                                                                        |                                                  |
|                                                                                                | Security Question 2                                                                             |                                                                |                              | Answer 2                                                                     |                                                  |
|                                                                                                | What was your childhood ni                                                                      | ickn ame?                                                      |                              | James                                                                        |                                                  |
|                                                                                                | Security Question 3                                                                             |                                                                |                              | Answer 3                                                                     |                                                  |
|                                                                                                | What was the make/model of                                                                      | of your first car?                                             |                              | Sonata                                                                       |                                                  |
|                                                                                                | Two-Factor Authe                                                                                | ntication Informati                                            | on                           |                                                                              |                                                  |
|                                                                                                | Delivery Method                                                                                 | Voice                                                          |                              |                                                                              | A from movies sing second entries for account of |
|                                                                                                | Phone Number                                                                                    | 905-670-3458                                                   | Phone Extension              | 234531                                                                       | After reviewing your entries for accuracy,       |
|                                                                                                | Verification                                                                                    |                                                                |                              |                                                                              | at the bottom choose "Request" for your          |
|                                                                                                | You need to verify the phon                                                                     | e number you provided.                                         | alivery method The Assess    | Tede will evolve in 10 minutes. You can dick Request again to recover the wi | Access Code. When it is received enter it        |
|                                                                                                | access code.                                                                                    | raccess code by the chosen o                                   | leivery metrod. The Access c | code will expire in to minutes, not can click Request again to receive the   | and Confirm.                                     |
|                                                                                                | Request an access code:                                                                         | equest                                                         |                              |                                                                              |                                                  |
| (                                                                                              | Enter your access code belo                                                                     | w, and then click Confirm.                                     |                              |                                                                              |                                                  |
|                                                                                                | *Access Code                                                                                    |                                                                |                              |                                                                              |                                                  |
|                                                                                                |                                                                                                 |                                                                |                              |                                                                              |                                                  |
|                                                                                                |                                                                                                 |                                                                | Confirm                      | Return to Make Changes                                                       |                                                  |
|                                                                                                |                                                                                                 |                                                                |                              |                                                                              |                                                  |
| OFFICE OF CHILD SUPPORT ENFORCEMENT<br>An Office of the Administration for Children & Families |                                                                                                 |                                                                | Pri                          | wacy Policy   Accessibility                                                  | Help Desk<br>🜌 dcs.eteam@acf.hhs.gov             |

Office of Child Support Enforcement

#### CHILD SUPPORT COLLABORATION

HOM E

|        | User Registration - Confirmation                                                                                                    |
|--------|----------------------------------------------------------------------------------------------------|
|        | Vour submitted registration completed successfully.                                                                                                    |
| $\leq$ | You will receive a confirmation email from <b>noreply@ocsecollab.acf.hhs.gov</b> , after which you may log in and begin using the Collaboration Tool. If you do not receive the<br>confirmation email, contact the Help Desk by email at dcs.eteam@acf.hhs.gov. |

After your registration request is received, the Help Desk must do work behind the scenes to approve you, add you as a user to Alfresco, and then notify you.

OFFICE OF CHILD SUPPORT ENFORCEMENT

Privacy Policy | Accessibility

From: noreply@ocsecollab.acf.hhs.gov< noreply@ocsecollab.acf.hhs.gov> Sent: Tuesday, June 30, 2020 5:00 PM To: testuser@company.com Subject: [EXTERNAL] Child Support Collaboration Tool - User Account Approval

Dear Child Support Collaboration Tool Requestor,

After approval (which may include contacting the IV-D Director's designated "Point of Contact"), the requestor will receive an email that looks similar to this. Clicking on the link takes you to the Login screen.

Your request for access to the OCSE Child Support Collaboration Tool was approved. You may now login at Child Support Collaboration Tool. User Name: testuser

Sincerely, OCSE Collaboration Tool Help Desk Selected Collaboration Tool Screenshots: User Login Workflow Office of Child Support Enforcement 🛛 🎦 Child Support Collaboration

### CHILD SUPPORT COLLABORATION

HOM E

| Register or Log In                                      |                                        |      |
|---------------------------------------------------------|----------------------------------------|------|
| NEW USERS - If you are a new user, Register to create a | n account.                             |      |
| LOG IN - If you are a registered us Log In to access y  | our application or to update your prot | ile. |
| Log In                                                  | New User                               |      |

OFFICE OF CHILD SUPPORT ENFORCEMENT

Privacy Policy | Accessibility

Office of Child Support Enforcement

HOM E

### CHILD SUPPORT COLLABORATION

| Log In                 |
|------------------------|
| Log in using User ID   |
| *User ID               |
| *Password              |
| OLog in using PIV card |

| using PIV card (Fo | r federal users only) |  |
|--------------------|-----------------------|--|
|                    |                       |  |

| Enter User ID and       |
|-------------------------|
| Password you chose      |
| during the registration |
| process.                |

OFFICE OF CHILD SUPPORT ENFORCEMENT

Privacy Policy | Accessibility

Office of Child Support Enforcement 💦 🕞 Child Support Collaboration

### CHILD SUPPORT COLLABORATION

HOM E

#### Login - Enter Access Code

Enter the access code you received by voice call or text message to continue. The access code will expire in 10 minutes. Click Resent to receive a new access code.

| ess Code |        |        |        |  |
|----------|--------|--------|--------|--|
|          |        |        |        |  |
|          | Submit | Resend | Cancel |  |

You should receive an Access Code through the mechanism you chose during registration. Enter and hit Submit.

OFFICE OF CHILD SUPPORT ENFORCEMENT

Privacy Policy | Accessibility

Office of Child Support Enforcement Child Support Collaboration

### CHILD SUPPORT COLLABORATION

HOME LOGOUT

#### **Child Support Collaboration**

You are accessing a U.S. Government information system. This information system is provided for U.S. Government-authorized use only.

Unauthorized or improper use of this system may result in disciplinary action, as well as civil and criminal penalties.

For security reasons and data protection if you remain idle on any page for more than 30 minutes, your session may time out and you will need to log in again.

To go into Alfresco, choose Launch Collaboration Tool.

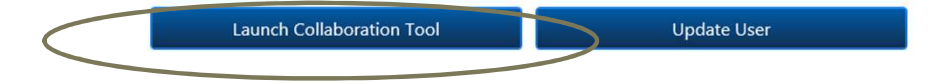

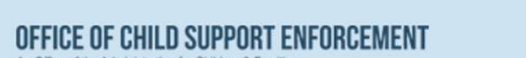

Privacy Policy | Accessibility

Selected Collaboration Tool Screenshots: Alfresco Tool

| Alfresco User Persor                                                                                                    | Each user will have a<br>"Personal Dashboard"<br>that you see first. To go to<br>the Data Analytics site                                                                                                    |                                                                                |                                             |
|----------------------------------------------------------------------------------------------------|----------------------------------------------------------------------------------------------------|--------------------------------------------------------------------------------|---------------------------------------------|
| Collaboration Home Home My Files Shared Files Sites • Tasks • Cynthia gmail consumer phone access Long                             |                                                                                                    | click the appropriate link<br>under the My Sites<br>"dashlet" (Alfresco term). | iail cons • 🔉 Search files, people, sites 🛞 |
| GET STARTED<br>Take a quick tour of Alfresco Share or learn about advanced features.                                               |                                                                                                    |                                                                                | Hide                                        |
| Ny Profile ?                                                                                                    | My Sites                                                                                                    |                                                                                |                                             |
| 🙎 View Full Profile                                                                                                    | All •                                                                                                    |                                                                                |                                             |
| Cynthia gmail consumer phone access Longest<br>Senior Technical Advisor                                                            | Data Analytics and Reporting for IV-D Directors     This site contains Tableau Reader files and other documents related to OCS     Transition of the transition of the transition of transition of transition of the transition of transition of the transition of transition of transite of transit | E's Data Analytics and Reporting project for the IV-D Directo                  | ors.                                        |
| Email: cynthia.longest@gmail.com<br>Telephone:<br>Skype:<br>IM:                                                                    | Digital Marketing     No Description     Favorite                                                                                                    |                                                                                |                                             |
| My Activities ?                                                                                                    |                                                                                                    |                                                                                |                                             |
| Everyone's activities • all items • in the last 7 days •                                                                           | My Calendar                                                                                                    |                                                                                |                                             |
| Today Cynthia gmail consumer phone access Longest joined site & Data Analytics and Reporting for IV-D Directors with role Consumer | III         NCCSD Workgroup webinar on IWO % of Collections Report<br>07 August, 2020 1:30 PM - 2:30 PM<br>Data Analytics and Reporting for IV-D Directors           III         NCCSD Workgroup webinar on IWO % of Collections Report                                                                                                    |                                                                                |                                             |
| 4 minutes ago                                                                                                    | 13 August, 2020 1:30 PM - 2:30 PM<br>Data Analytics and Reporting for IV-D Directors                                                                                                    |                                                                                |                                             |
| Cynthia gmail consumer phone access Longest joined site & Digital Marketing with role Consumer 16 hours ago                        |                                                                                                    |                                                                                |                                             |

## Alfresco Data Analytics Site – Default Dashboard

| Collaboration Home Home                             | les   | Shared Files Sites • Tasks •                                                                                                    | Cynthia Longest • 🔍 Search files, people, site                              | es 🛞     |
|-----------------------------------------------------|-------|----------------------------------------------------------------------------------------------------|-----------------------------------------------------------------------------|----------|
| Data Analytics                                      | and I | Reporting for IV-D Direct Private                                                                                                    | This is the default<br>Dashboard for the Data                               | 2 Ö      |
| ▼ Documents                                         | Selec | rt • + Create • 1 Upload Selected Items •                                                                                                    | Analytics site. It will have folders for the various                        | ptions 🔹 |
| All Documents                                       | 18    | Documents                                                                                                    | reports as we produce                                                       |          |
| Others are Editing                                  |       | 1 PowerPoints that Explain the Data Analytics Reporting Project                                                                                                    | tnem.                                                                       | ]        |
| Recently Modified<br>Recently Added<br>My Favorites |       | Modified 19 days ago by Cynthia Longest<br>This folder contains PowerPoints with the background, goals and other general information about the project.<br>data analysis for iv-d directors<br>Favorite directors | Clicking on the<br>Undistributed Collections<br>folder will take you to the |          |
| Library     Desuments                               |       | Undistributed Collections (UDC)                                                                                                    | the Tableau files, Use                                                      |          |
| 1 PowerPoints that Explain th                       |       | Modified 2 hours ago by Cynthia Longest<br>Three folders contain the three UDC Tableau files Overall, UDC by Age, and UDC by Category. The folders also contain the state-specific Use Cases in PDF format.       | Cases, etc                                                                  |          |
| Tags                                                |       | data analysis for IV-d directors undistributed collections                                                                                                    | Clicking on the site name                                                   |          |
| data analysis for iv-d directors (14                | e     | 1-2 of 2 << 1 >>                                                                                                    | in the upper left will                                                      |          |
| undistributed collections (10)                      |       |                                                                                                    | the default Dashboard.                                                      |          |

### Alfresco Data Analytics Site – UDC Subfolders

| Collaboration Home Mome M                                                                                                    | ly Files                                                                                                    | Shared Files                                                                                                    | Sites   Tasks                                                                                                    |                                                                                                    | Cynthia gmail cons 🔹 🔍 Şarch files, people                                                                   | e, sites 🛞 🔨 |
|----------------------------------------------------------------------------------------------------|----------------------------------------------------------------------------------------------------|----------------------------------------------------------------------------------------------------|----------------------------------------------------------------------------------------------------|----------------------------------------------------------------------------------------------------|----------------------------------------------------------------------------------------------------|--------------|
| <ul> <li>Data Analytics a</li> <li>Documents         <ul> <li>All Documents</li> <li>Ym Editing</li> <li>Others are Editing</li> <li>Recently Modified</li> <li>Recently Added</li> <li>My Favorites</li> </ul> </li> <li>Library         <ul> <li>Documents</li> <li>1 PowerPoints that Explain th</li> <li>Undistributed Collections (UD</li> <li>UDC Part 1 - UDC Overall</li> <li>UDC Part 2 - UDC by Age</li> <li>UDC Part 3 - UDC by Catege</li> </ul> </li> </ul> | and Reporting for IV-D Direct Private  Select • + Create *  Documents > Undistributed Collections (UDC) UDC Part 1 - UDC Overall Modified 22 hours ago by Cynthia Longest This folder contains the downloadable Tableau Reader file from the first analysis could take state-specific slides from Tableau Reader and copy them into a Powerf Category, contain reports that drill down into the specifics of UDC from the OCSE data analysis for i'ved directors Undistributed collections |                                                                                                    |                                                                                                    | After clicking on the UDC<br>folder you will be taken to<br>the subfolders. Clicking<br>on one of the subfolders<br>takes you to the files.<br>Halysis report of the project, looking at overall UDC from the OCSE34 Part 1. It also contains an example Use Case of how users<br>PowerPoint to use for presentations to legislators, agency executives, and others. The other folders, UDC by Age and UDC by<br>OCCSE34 Part 2. |                                                                                                    |              |
|                                                                                                    |                                                                                                    | <ul> <li>Favorite Like 0</li> <li>UDC Part 2 - UDC by Age</li> <li>Modified 22 hours ago by Cynthia Longest</li> <li>This folder contains the UDC by Age Tableau Reader file for download. This analysis uses lines 14-20 of Part 2 (Itemized Undistributed Collections) of the OCSE-34. The folder also contains an example Use</li> <li>Case of how users could take state-specific slides from Tableau Reader and copy them into a PowerPoint to use for presentations to legislators, agency executives and others.</li> <li>Case of how users could take state-specific slides from Tableau Reader and copy them into a PowerPoint to use for presentations to legislators, agency executives and others.</li> </ul> |                                                                                                    |                                                                                                    |                                                                                                    |              |
| <ul> <li>Tags<br/>data analysis for iv-d directors (1-<br/>undistributed collections (10)</li> </ul>                                                                                                    |                                                                                                    |                                                                                                    | UDC Part 3 - UDC by Category<br>Modified 2 hours ago by Cynthia Longest<br>This folder contains the UDC by Category Tableau Reader file for download. Th<br>Use Case of how users could take state-specific slides from Tableau Reader an<br>data analysis for iv-d directors<br>tableau Reader and the collections<br>Favorite directors | ns analysis uses lines 2-13 of Part 2 (Itemized Undistributed<br>d copy them into a PowerPoint to use for presentations to lo                                                                                                    | Collections) of the OCSE-34. The folder also contains an example<br>gislators, agency executives and others. |              |
|                                                                                                    |                                                                                                    |                                                                                                    | 1-3of3 ≪ 1 ≫                                                                                                    |                                                                                                    |                                                                                                    |              |

## Alfresco Data Analytics Site – UDC documents

| Collaboration Home Home M                                                                                                    | Files Shared Files Sites •<br>nd Reporting for IV-[ | Tasks •<br>D Direct Private                                                                                                    |                                            |                                           | Cynthia<br>Document Library | a gmail cons •<br>Site Dashboard Ca | Search files, people, | embers Or |
|----------------------------------------------------------------------------------------------------|-----------------------------------------------------|----------------------------------------------------------------------------------------------------|--------------------------------------------|-------------------------------------------|-----------------------------|-------------------------------------|-----------------------|-----------|
| <ul> <li>Documents<br/>All Documents<br/>I'm Editing<br/>Others are Editing<br/>Recently Modified<br/>Recently Added<br/>My Favorites</li> </ul>                                                                                   | Select                                              | Lypload Selected Items      ributed Collections (UDQ > □ UDC Part 1 - UDC Overall Overall Analysis - NY story January 2020.pdf     ed 22 hours ago by Cynthia Longest 1 MB     the PDF version of the Use Case showing how the Tableau ana     analysis for iv-d directors undistributed collections     orite ↓ Like 1 < Shared ▼ | alysis can be used to create state-sp      | These are the documents<br>UDC subfolder. | in the first                | ders.                               | ∃∔ Name •             | Options • |
| <ul> <li>Library</li> <li>Documents</li> <li>1 PowerPoints that Explain th</li> <li>Undistributed Collections (UD</li> <li>UDC Part 1 - UDC Overall</li> <li>UDC Part 2 - UDC by Age</li> <li>UDC Part 3 - UDC by Categ</li> </ul> | UDC F<br>Modifie<br>Tableau<br>data a<br>* Favo     | Part 1 Overall UDC V10 04-20-200.twbx<br>ed 22 hours ago by Cynthia Longest 2 MB<br>au Reader file for download. Overall UDC analysis from the tota<br>analysis for iv-d directors undistributed collections<br>oroite Like 1 Share<br>1-2 of 2 << 1 >                                                                             | .twbx is the Tablea<br>als on the OCSE-34. | u Reader file extension                   |                             |                                     |                       |           |
| ▼ Tags<br>data analysis for iv-d directors (14<br>undistributed collections (10)                                                                                                    |                                                     |                                                                                                    |                                            |                                           |                             |                                     |                       |           |

# Alfresco Data Analytics Site – Tableau file download

| Collaboration Home Home My Files Shared Files Sites • Tasks •                                                                                                    | Cynthia gmail cons • 🔍 Search files, people, sites 🛞                                                                                                    |
|----------------------------------------------------------------------------------------------------|----------------------------------------------------------------------------------------------------|
| Data Analytics and Reporting for IV-D Direct Private                                                                                                    | Document Library Site Dashboard Calendar Links Site Members 🔘 •                                                                                                    |
| Vocuments > In Undistributed Collections (UDC) > In UDC Part 1 - UDC Overall         UDC Part 1 Overall UDC V10 04-20-2020.twbx         Modified by Cynthia Longest on Mon 27 Jul 2020 12:46:42         * Favorite         Ubc Current can't be previewed.         Click here to download it. | Tableau files can't be<br>previewed, but you will<br>probably want to<br>download them anyway so<br>that you can do your<br>state-specific analysis. You<br>have two choices for<br>downloading. |
| `ammastr                                                                                                    |                                                                                                    |

### **Contact Information**

For more information, assistance with turning reports into state-specific PowerPoints, or to give feedback on reports or report ideas:

- Cynthia Longest
- cynthia.longest@acf.hhs.gov
- -317-951-4058 (landline) or 317-796-6238 (mobile)